1. Log into eMV PARTNER (<u>emvpartner.wi.gov</u>) using your WAMS ID and password:

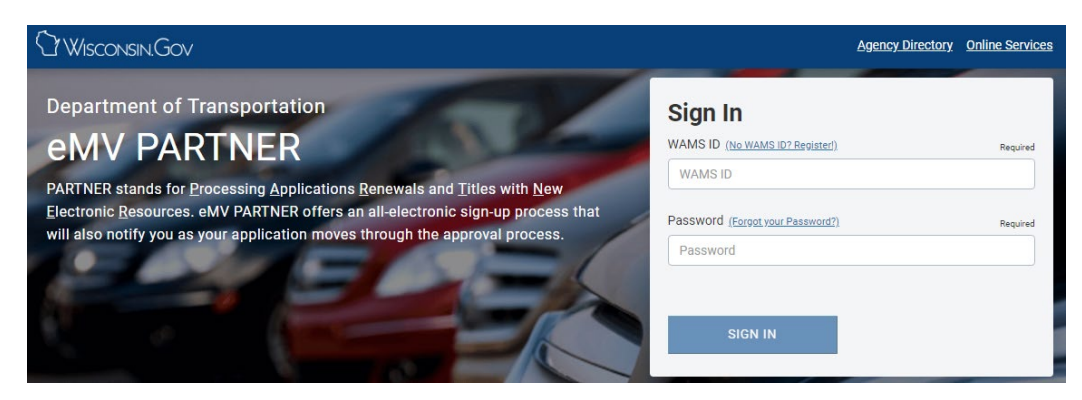

2. Select the station you are processing for and select Accept

| Welcome to Wisconsin eMV                                                                                                    | ×               |
|----------------------------------------------------------------------------------------------------|-----------------|
| Select an organization on whose behalf you are processing                                                                                                    | Required        |
|                                                                                                    | •               |
| Attention                                                                                                    |                 |
| This system is for authorized users only and system access is monitored. Access to a<br>use of information from this system is exclusively limited to work defined in the contr<br>with DMV.                                                                                                    | and<br>act      |
| Personal inquiries for one's self, friends, family, coworkers, etc., or for marketing purp are prohibited.                                                                                                    | oses            |
| Inappropriate use of DMV information obtained from this system may result in civil penalties and/or criminal prosecution as noted in the Federal Drivers Privacy Protectiand applicable state and federal laws. By using this system you expressly consent to understanding your responsibility to protect the confidentiality of all personal information obtained through this system. | on Act<br>ation |
| Cancel                                                                                                    |                 |

3. Select Salvage Inspector Temp Plate link

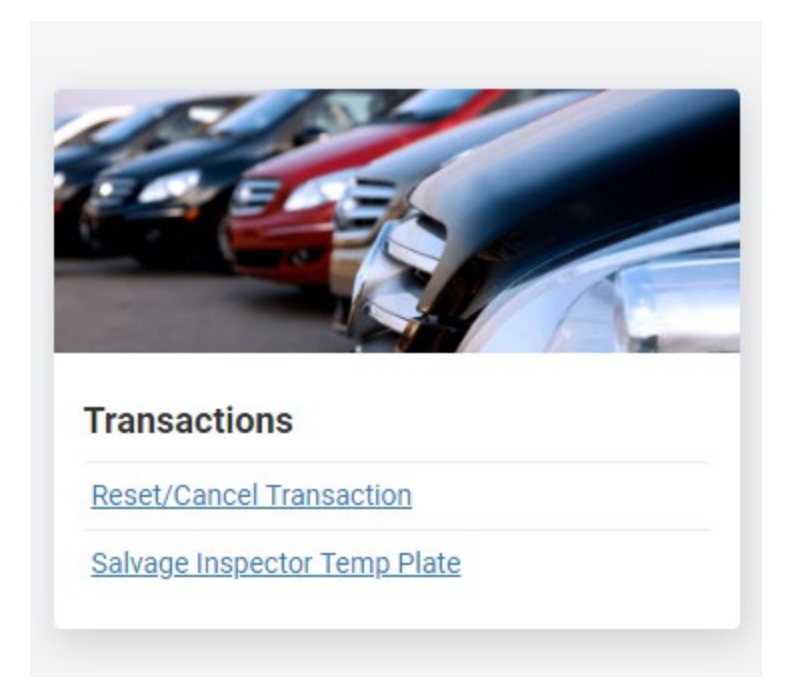

- 4. Enter the Wisconsin Title number
- 5. Select Search

| Step 1 - Find Title         |                                                                           |            |
|-----------------------------|---------------------------------------------------------------------------|------------|
|                             |                                                                           |            |
| Welcome to The Department o | Transportation Titling/Registration Application Enter a title number to g | et starter |
| Title Number                | Required                                                                  | st startet |
|                             | · · ·                                                                     |            |

Note: The entered title number must have an existing WI Salvage Vehicle brand in order to continue. Otherwise, the following error will appear:

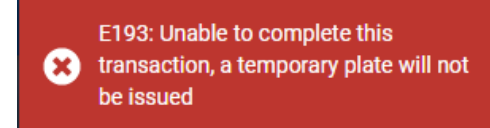

6. Make the correct selections for the questions below (the 'i' icon, when hovered over, provides additional information)

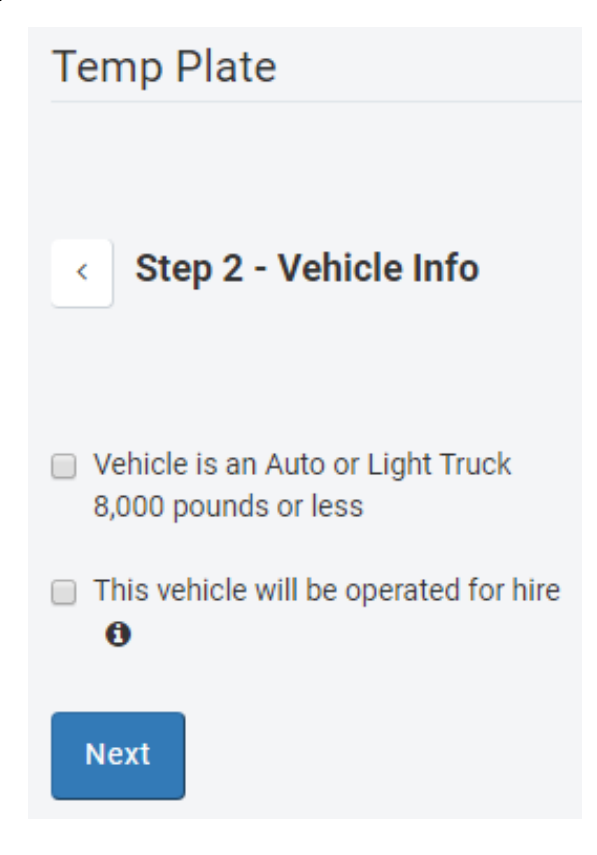

Enter the customer information:
 7.1. Select customer type

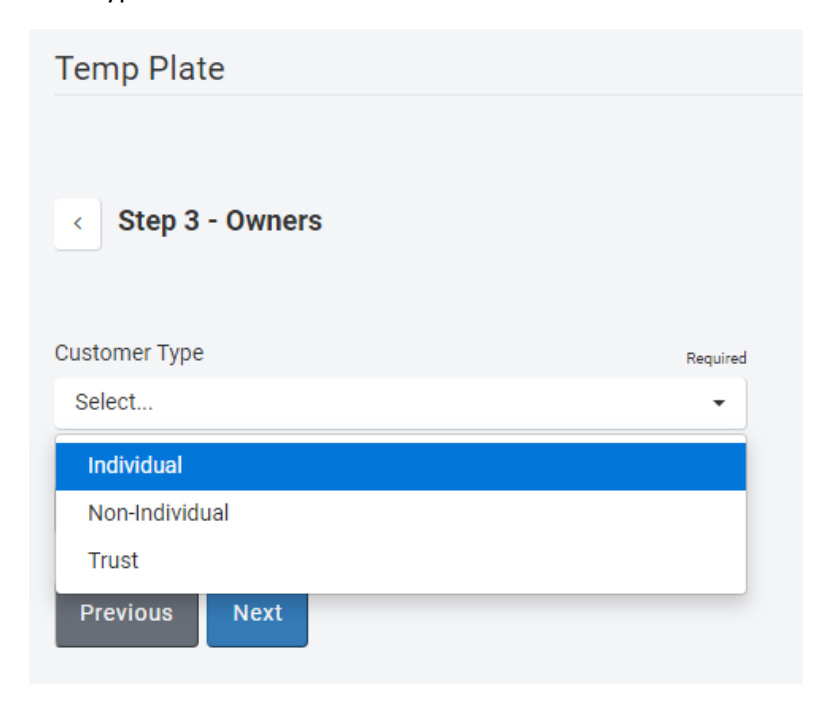

8. Enter customer identifier and select Search

| Temp Plate               |                 |                                       |
|--------------------------|-----------------|---------------------------------------|
| < Step 3 - Owners        |                 |                                       |
| Customer Type            |                 | Required                              |
| Individual               |                 | •                                     |
| WI DL/ID                 | Required        | Social Security Number (SSN) Required |
| X000-0000-0000-00        | Or              | 000-00-0000                           |
| Customer does not have a | WI DL/ID or SSN |                                       |
| Search                   |                 |                                       |
|                          |                 |                                       |

9. If individual does not have a Wisconsin DL/ID, select *Customer does not have a WI DL/ID or SSN* checkbox

9.1. Enter known informaiont and select Search

| < Step 3 - Owners                            |                       |                      |                          |                   |             |
|----------------------------------------------|-----------------------|----------------------|--------------------------|-------------------|-------------|
|                                              |                       |                      |                          |                   |             |
| Customer Type                                |                       | Required             |                          |                   |             |
| Individual                                   |                       | -                    |                          |                   |             |
| First Name                                   | Required              | Last Name            | Requ                     | red Date of Birth |             |
| Mickey                                       |                       | Mouse                |                          |                   | <b>#</b>    |
| City                                         |                       | Zip Code             | Gender                   |                   |             |
|                                              |                       |                      | Select                   | -                 |             |
|                                              |                       |                      |                          |                   |             |
| <ul> <li>Customer does not have a</li> </ul> | WI DL/ID or SSN       |                      |                          |                   |             |
| Simple Search                                |                       |                      |                          |                   |             |
| Search                                       |                       |                      |                          |                   |             |
| Search Results                               |                       |                      |                          |                   |             |
| Name                                         | Address               |                      |                          |                   | Actions     |
| MOUSE MICKEY                                 | MADISON / 4822 MADISO | N YARDS WAY / PO Bo  | x: / WI / 53705 / / DANE |                   | Add Owner   |
| MOUSE MICKEY R                               | MADISON / 4822 MADISO | ON YARDS WAY / PO Bo | x: / WI / 53705 / / DANE |                   | 🏝 Add Owner |
| Previous Next                                |                       |                      |                          |                   |             |

12. When correct customer found, select Add Owner button

| Temp Plate             |                     |                                         |             |           |
|------------------------|---------------------|-----------------------------------------|-------------|-----------|
| < Step 3 - Owner       | s                   |                                         |             |           |
| Customer Type          |                     | Required                                |             |           |
| Individual             |                     | •                                       |             |           |
| WI DL/ID               | Required            | Social Security Number (SSN) Required   |             |           |
| P142-4750-0066-09      | Or                  | 000-00-0000                             |             |           |
| Customer does not have | e a WI DL/ID or SSN |                                         |             |           |
| Search                 |                     |                                         |             |           |
|                        |                     |                                         |             |           |
| Search Results         |                     |                                         |             |           |
| Name                   | Address             |                                         |             | Actions   |
| PUBLIC JOHN Q          | MADISON / 4822 MAD  | ISON YARDS WAY / PO Box: / WI / 53705 / | 9100 / DANE | Add Owner |
| Previous Next          |                     |                                         |             |           |

- 13. If more than one owner added:
  - 13.1. Select the correct conjunction of *And* or *Or*
  - 13.2. Select a primary owner using the checkbox

|                    |                                        | Required                                                                                                    |                                                               |
|--------------------|----------------------------------------|----------------------------------------------------------------------------------------------------|---------------------------------------------------------------|
| Select             |                                        |                                                                                                    |                                                               |
|                    |                                        |                                                                                                    |                                                               |
| Search             |                                        |                                                                                                    |                                                               |
| Owner Details      |                                        |                                                                                                    |                                                               |
| A The primary que  | omor will rocoive all our              | ant and future Department of Transportation communications and mail                                                   | ingo regarding this vahiolo                                   |
| • The primary cust | conter will receive all curr           | ent and ruture department of transportation communications and main                                                   | ings regarding this vehicle.                                  |
| Required           |                                        |                                                                                                    |                                                               |
| And Or             |                                        |                                                                                                    |                                                               |
|                    |                                        |                                                                                                    |                                                               |
|                    |                                        |                                                                                                    |                                                               |
| Primary Owner      | Name                                   | Address                                                                                                    | Actions                                                       |
| Primary Owner      | Name<br>JOHN Q PUBLIC                  | Address<br>4822 MADISON YARDS WAY MADISON Wisconsin 53705                                                             | Actions                                                       |
| Primary Owner      | Name<br>JOHN Q PUBLIC<br>JANE A PUBLIC | Address<br>4822 MADISON YARDS WAY MADISON Wisconsin 53705<br>4822 MADISON YARDS WAY MADISON Wisconsin 53705           | Actions  Edit Owner Kemove Owner  Edit Owner Kemove Owner     |
| Primary Owner      | Name<br>JOHN Q PUBLIC<br>JANE A PUBLIC | Address         4822 MADISON YARDS WAY MADISON Wisconsin 53705         4822 MADISON YARDS WAY MADISON Wisconsin 53705 | Actions  C Edit Owner  Remove Owner  Edit Owner  Remove Owner |
| Primary Owner      | Name<br>JOHN Q PUBLIC<br>JANE A PUBLIC | Address<br>4822 MADISON YARDS WAY MADISON Wisconsin 53705<br>4822 MADISON YARDS WAY MADISON Wisconsin 53705           | Actions  Edit Owner                                           |

16. Select *Edit Owner* button if an address change/correction is necessary. Enter the updated information and select *Save* 

| Edit Owner                            | ×                                      |   |
|---------------------------------------|----------------------------------------|---|
| Residence Address                     |                                        | ^ |
| Street<br>4822 MADISON YAR            | Required Additional Street             |   |
| City Rec<br>MADISON                   | quired State Required WI - Wisconsin - |   |
| Zip Code Rec<br>53705                 | quired                                 |   |
| Mailing Address is<br>Mailing Address | same as Residence Address              |   |
| Street<br>4822 MADISON YAR            | Additional Street                      |   |
| PO Box                                | City Required<br>MADISON               | ~ |
| State<br>Cancel Save                  | Required Zip Code Required             |   |

- 17. Verify information on the Review Transaction screen. Select the *Edit* link if any of the information is incorrect and proceed through the rest of the transaction.
- 18. Select Complete Application if all the information displayed is correct

| Edit        | Co-Owner Information                                                                                                    | Edi                                                                                                    |
|-------------|----------------------------------------------------------------------------------------------------|----------------------------------------------------------------------------------------------------|
| 463<br>Wi - | NAME JANE A PUBLIC<br>RESIDENCE ADDRESS 4822 MADISON YARD<br>WISCONSIN DANE 53705<br>MAILING ADDRESS 4822 MADISON YARDS V<br>WISCONSIN DANE 53705 | IS WAY MADISON WI -                                                                                                    |
| Edit        | Registration Information                                                                                                    |                                                                                                    |
|             | AUT OR LTK ≤ 8000 LBS. YES                                                                                                    |                                                                                                    |
|             | Edit<br>WI -<br>Edit                                                                                                    | Edit       Co-Owner Information         NAME       ANE A PUBLIC         RESIDENCE ADDRESS       4822 MADISON YARDS WISCONSIN DANE 53705         MAILING ADDRESS       4822 MADISON YARDS WISCONSIN DANE 53705         Edit       Registration Information         AUT OR LTK \$ 8000 LBS. YES |

19. Select I Agree button to continue

| Certification of Application                                                                                                    |  |
|----------------------------------------------------------------------------------------------------|--|
| <ul> <li>I certify to the best of my knowledge, the information and statements on this application are true and correct.</li> </ul> |  |
| Back I Agree                                                                                                    |  |

- 20. One of 2 different modals will appear depending if the vehicle qualifies for mandatory display
  - 20.1. Modal for vehicles that require the \$3 temporary plate fee to be sent to WisDOT along with the inspection fees, any other fees, and required rebuilt salvage inspection documents

| Temp Plate Instructions                                                                                                    |
|----------------------------------------------------------------------------------------------------|
| <ol> <li>Print the temporary plate and provide it to the customer for <u>display</u>.</li> <li>Mail all required documents and fees, including the temporary plate fee, to the address on the application.</li> </ol> |
| ОК                                                                                                    |

20.2. Modal for vehicles that *do not* require the \$3 temporary plate fee

## **Temp Plate Instructions**

- 1. Print the temporary plate and provide it to the customer for display.
- 2. Mail all required documents and fees to the address on the application.

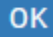

- 21. Temporary Plate PDF
  - 21.1. Click on the link to open the temporary plate with Adobe
  - 21.2. Print and/or email temporary plate to customer

| Temp Plate                                |
|-------------------------------------------|
| <ul> <li>Step 5 - Final Steps</li> </ul>  |
| ENVELOPE NUMBER<br>TOTAL AMOUNT PAID 0.00 |
| La DownloadTempPlate.pdf                  |
| Back to Main Menu                         |

## Reset a completed transaction:

1. Select the Reset/Cancel Transaction link

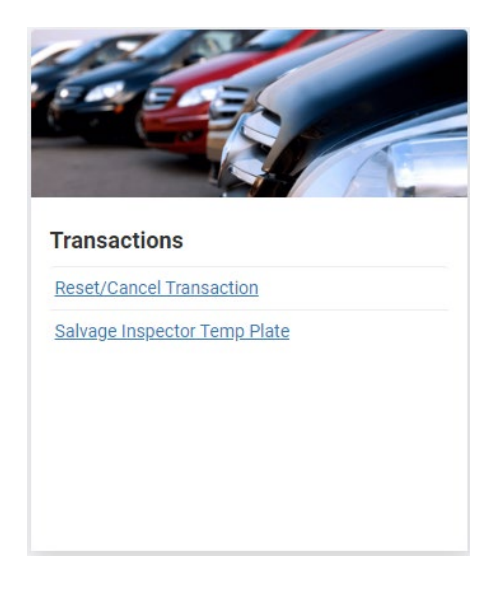

2. Enter the Envelope Number, Title Number, or VIN and select Search

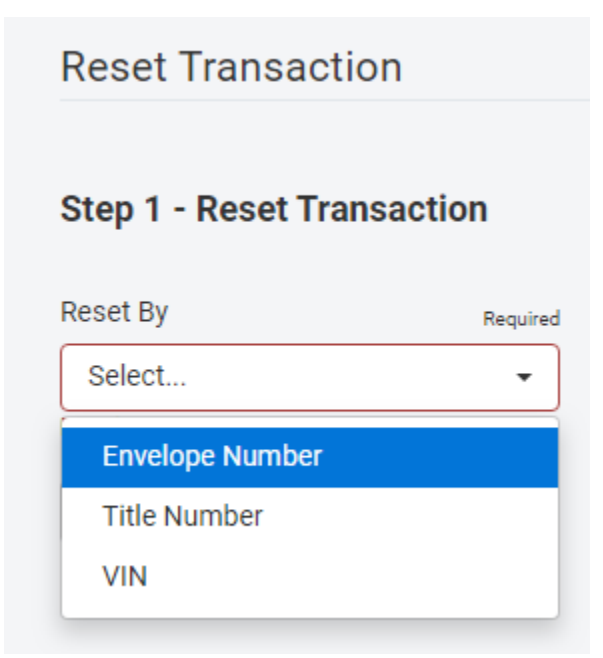

3. Verify the information; if the transaction should be reset, select the Reset button

| Step 1 - Reset Tran                                                                                                    | saction                                       |                                                                                                    |                                                                                                    |                                                                                                    |
|----------------------------------------------------------------------------------------------------|-----------------------------------------------|----------------------------------------------------------------------------------------------------|----------------------------------------------------------------------------------------------------|----------------------------------------------------------------------------------------------------|
| Reset By                                                                                                    | Required                                      | VIN                                                                                                    | Required                                                                                                    |                                                                                                    |
| VIN                                                                                                    | •                                             | 1FTRF12275NC08042                                                                                                    |                                                                                                    |                                                                                                    |
| Search<br>VIN<br>VEHICLE YEAR 2005<br>VEHICLE TYPE TRUCK<br>VEHICLE MAKE FORD<br>BODY STYLE PICKUP<br>MAJOR COLOR WHITE<br>MINOR COLOR WHITE<br>MINOR COLOR WHITE<br>MINOR COLOR WHITE<br>MINOR COLOR WHITE<br>MINOR COLOR WHITE<br>MAJOR COLOR WHITE<br>MAJOR COLOR WHITE<br>MINOR COLOR WHITE<br>MAJOR COLOR WHITE<br>MAJOR COLOR WHITE<br>MAJOR COLOR WHITE<br>MINOR COLOR WHITE<br>MAJOR COLOR WHITE<br>MAJOR COLOR WHITE<br>MAJOR COLOR WHITE<br>MAJOR COLOR WHITE<br>MAJOR COLOR WHITE<br>MAJOR COLOR WHITE<br>MINOR COLOR WHITE<br>MAJOR COLOR WHITE<br>MAJOR COLOR WHITE<br>MAJOR COLOR WHITE<br>MINOR COLOR WHITE<br>MINOR COLOR WHITE<br>MINOR COLOR WHITE<br>MINOR COLOR WHITE<br>MINOR COLOR WHITE<br>MINOR COLOR WHITE<br>MINOR COLOR WHITE<br>MINOR COLOR WHITE<br>MINOR WHITE<br>MINOR | /A<br>EMPT<br>LVAGE VEHICLE<br>TORY WISCONSIN | WI TITLE NU<br>LAST TITLE<br>PREVIOUSLI<br>PLATE NUM<br>PLATE TYPI<br>REGISTRAT<br>REGISTRAT<br>GROSS WEN<br>VKI COUNTY<br>VKI MUNICI<br>VKI OUT-OF<br>DECAL N/A<br>TITLE STAT<br>TITLE STAT<br>REGISTRAT<br>ELECTRONI | UMBER<br>DATE 12/5/19<br>YTITLED IN N/A<br>IBER<br>E TMP<br>ION EXPIRATION DATE 3/31/19<br>ION PERIOD TYPE 90 DAY<br>YFREE<br>GHT 6,001-10,000<br>Y WAUKESHA<br>PALITY NEW BERLIN<br>-STATE NO<br>A<br>US VALID<br>US REASON NOT APPLICABLE<br>ION STATUS REASON NOT APPLICABLE<br>CTITLE NO<br>ED TO | PRIMARY OWNER NAME<br>PRIMARY OWNER ADDRESS<br>OWNER CONJUNCTION UNKNOWN<br>CO OWNER NAME N/A<br>CO OWNER ADDRESS N/A<br>PRIMARY LESSEE NAME N/A<br>PRIMARY LESSEE ADDRESS N/A<br>CO LESSEE ADDRESS N/A<br>PRIMARY DRIVER NAME N/A<br>PRIMARY DRIVER NAME N/A<br>CO DRIVER NAME N/A<br>CO DRIVER ADDRESS N/A |
| Existing Lien                                                                                                    |                                               |                                                                                                    |                                                                                                    |                                                                                                    |
| No matching records fou                                                                                                    | nd                                            |                                                                                                    |                                                                                                    |                                                                                                    |
| Cancel Reset                                                                                                    |                                               |                                                                                                    |                                                                                                    |                                                                                                    |

4. Select Reset in the Reset Transaction modal

| Reset Transaction                                                                                    | × |
|----------------------------------------------------------------------------------------------------|---|
| A reset of a transaction can not be reversed. Are you sure you would like to reset this transaction? |   |
| Do Not Reset                                                                                         |   |

5. The transaction is now reset. Select the Back to Main Menu button

| Reset Transaction           |                         |
|-----------------------------|-------------------------|
| Step 2 - Reset Confirmation |                         |
| Transaction for VIN         | was reset successfully. |
| No Available Documentation  |                         |
| Back To Main Menu           |                         |

## Reprinting a temporary plate that has been issued:

1. Select the Reprint Forms link:

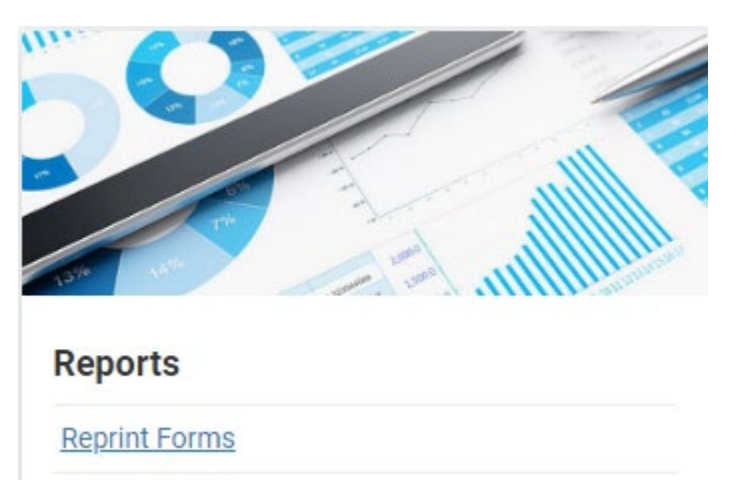

2. Enter the completed title number or VIN

| Search By | Required |
|-----------|----------|
| Select    | -        |
| Title     |          |
| VIN       |          |

3. Select the Files button

| Search Results  |                          |                    |       |         |                 |               |
|-----------------|--------------------------|--------------------|-------|---------|-----------------|---------------|
| Envelope Number | Date                     | Processors WAMS ID | VIN # | Title # | Envelope Status | Documentation |
| 88115193393     | 2019-12-05T15:30:19.783Z | N/A                | _     | N/A     | Complete        | Files         |

4. Select the link to download the temporary plate

| Transaction Files                    | × |
|--------------------------------------|---|
| 📩 Download 88115193393_TempPlate.pdf |   |
| Cancel                               |   |